## Aktualisierungsverfahren für DayClock 10 (TM1010) - DE

(Unteranweisungen werden nicht immer angezeigt)

Beachten Sie, dass Sie manchmal den Bildschirm nach oben oder unten wischen müssen, um eine Option zu finden.

- Verwenden Sie die Drei-Finger-Option, um das DayClock-Menü "Einstellungen" auszuwählen. Dies ist erst nach dem Update möglich, versuchen Sie es daher erst auf übliche Weise.
- 2. Stellen Sie sicher, dass Ihr WLAN auf der DayClock aktiv ist.
- 3. Wischen Sie in diesem "Einstellungen" Menü den Bildschirm nach unten und wählen Sie das "Zahnrad".
- 4. Wählen Sie "Apps"
- 5. Wählen Sie oben rechts das aktuell sichtbare Zahnrad aus.
- 6. Wählen Sie "Startbildschirm-App"
- 7. Wählen Sie "Launcher3"
- 8. Drücken Sie 2x auf das Dreieck </ in der unteren Menüzeile.
- 9. Wischen Sie nach oben und wählen Sie "Sicherheit".
- 10. Wischen Sie erneut nach oben und wählen Sie "Unbekannte Quellen".
- 11. Drücken Sie auf "OK" (Ball bewegt sich nach rechts)
- 12. Drücken Sie auf den Kreis ⊙ in der unteren Menüzeile.
- 13. Wählen Sie "Chrome" ... und ggf. "akzeptieren, fortfahren, nein danke"
- 14. Geben Sie die Webadresse in die obere Menüzeile ein: http://bit.ly/2zdkEFB
- 15. Wählen Sie die Eingabetaste "Enter" (Pfeil rechts auf Ihrer Tastatur)
- 16. Chrome benötigt Zugriff ... wählen Sie bei Bedarf "Weiter, Zulassen"
- 17. Geben Sie die Webadresse in die obere Menüzeile ein: <u>http://bit.ly/</u> dayclockduo
- 18. Wählen Sie die Eingabetaste "Enter" (Pfeil rechts auf Ihrer Tastatur)
- 19. Wischen Sie den Bildschirm nach unten und wählen Sie "duo.apk".
- 20. Wählen Sie "Installieren" ... die Software wird installiert.
- 21. Wählen Sie "Fertig"
- 22. Wischen Sie den Bildschirm nach unten und wählen Sie "tc-agenda-10update.apk".
- 23. Wählen Sie "Installieren" ... die Software wird installiert.
- 24. Wählen Sie "Fertig"
- 25. Wählen Sie "Chrome" ... und ggf. "akzeptieren, fortfahren, nein danke"
- 26. Wischen Sie den Bildschirm nach unten und wählen Sie das Zahnrad erneut.
- 27. Wählen Sie erneut "Sicherheit".
- 28. Schalten Sie jetzt "Unbekannte Quellen" aus! (Kugel geht nach links).
- 29. Wählen Sie das Dreieck <> in der unteren Menüleiste.
- 30. Streichen Sie über den Bildschirm und wählen Sie "Apps".
- 31. Wählen Sie oben rechts das aktuell sichtbare Zahnrad.
- 32. Wählen Sie "Startbildschirm-App"
- 33. Wählen Sie "Uhr"

- 34. Drücken Sie auf den Kreis ⊙ in der unteren Menüzeile.
- 35. Sie haben jetzt die neueste Version
- 36. ==> Jetzt müssen Sie sich in der App noch abmelden und wieder anmelden, um Sie mit der DayClock zu synchronisieren.